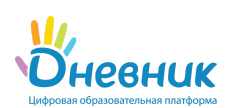

Отправить запрос Главная

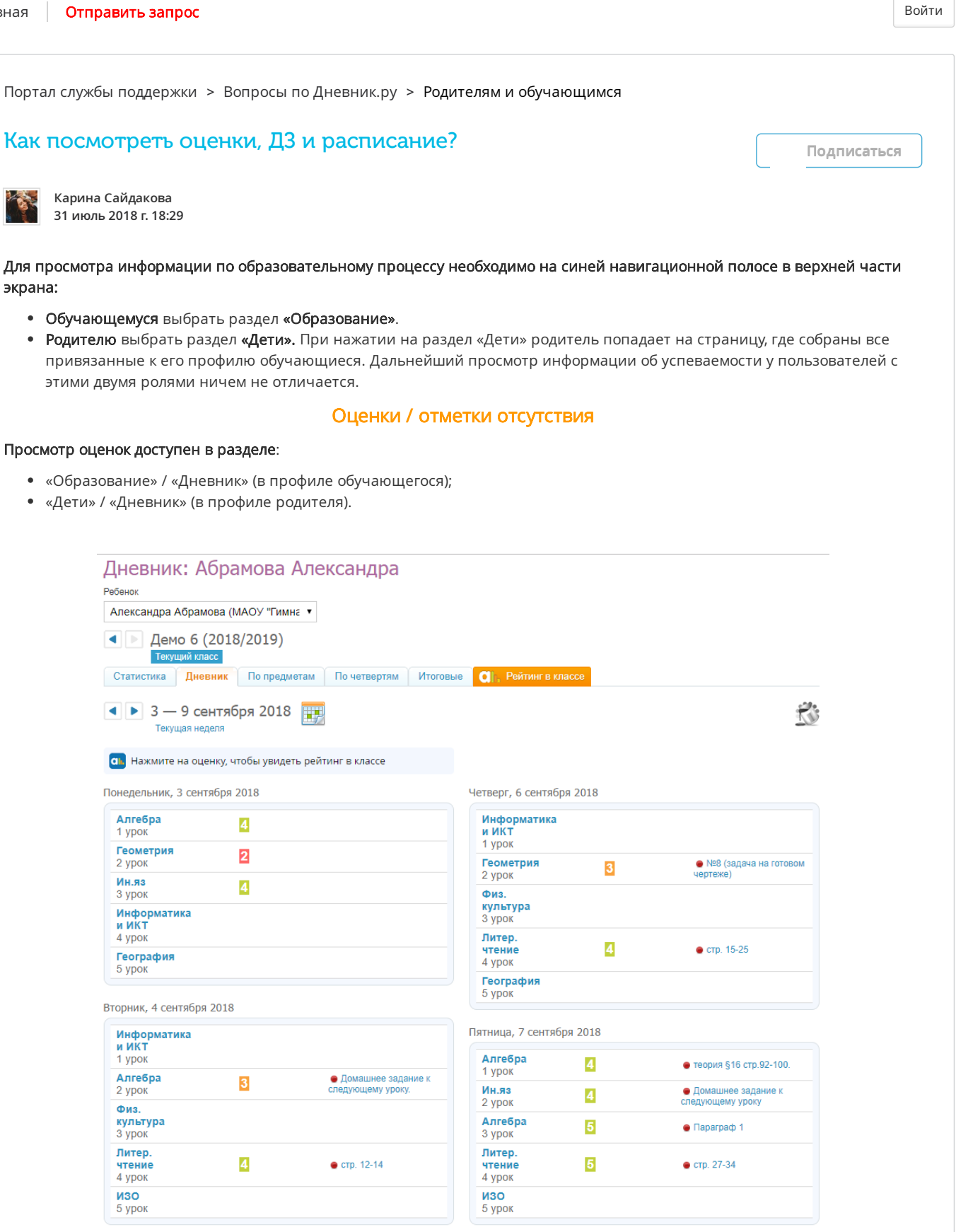

#### По ссылке «Дневник» доступны:

• информация о текущей успеваемости (информация об уроках, оценках и ДЗ по умолчанию за текущую неделю);

- статистика (количество оценок каждого вида по изучаемым предметам в данном отчетном периоде и процент положительных оценок);
- по предметам (сводная информация обо всех оценках по выбранному в фильтре предмету и отчетному периоду);
- по семестрам/четвертям/триместрам (сводная информация обо всех оценках и пропусках по предметам, преподаваемым в заданном отчетном периоде);
- итоговые (сводная ведомость всех итоговых оценок, выставленных в настоящее время).

#### Примечание: значения отметок о посещаемости:

- «Н» отсутствие по неуважительной причине;
- «П» отсутствие по уважительной причине;
- «Б» отсутствие по причине болезни;
- «О» опоздание на занятие.

Из раздела «Дневник» также доступен просмотр домашних заданий, которые указаны напротив уроков, к которым должны быть выполнены. Для просмотра описания задания нужно кликнуть на него в таблице.

| <b>Алгебра</b><br>1 урок               |   | <ul> <li>№ 217, 219, 224, 225;<br/>теория стр. 26-28.</li> <li>№ 217, 219, 224, 225;<br/>теория стр. 26-28.</li> </ul> |  |  |
|----------------------------------------|---|----------------------------------------------------------------------------------------------------|--|--|
| <b>Геометрия</b><br>2 урок             | 4 | ● № 50, 52, 53.                                                                                                    |  |  |
| <b>Ин.яз</b><br>З урок                 | 2 | ● P. т. с. 51 №3, 5, 6*                                                                                                |  |  |
| <b>Информатика<br/>и ИКТ</b><br>4 урок | 4 | ● выполнить задание №<br>№6,7 на стр.131,132                                                                           |  |  |
| <b>География</b><br>5 урок             | 5 | 🔵 пар 4, к.к. с. 1 (1-3)                                                                                               |  |  |

## Домашние задания

### Домашние задания доступны в разделе:

- «Образование» / «Домашние задания» (в профиле обучающегося);
- «Дети» / «Д/з» (в профиле родителя).

Для просмотра домашних заданий необходимо выбрать:

- учебный год;
- предмет (можно установить параметр «все» для просмотра всех ДЗ, удовлетворяющих остальным требованиям);
- срок выполнения.

# Домашние задания: Абрамова Александра

| Ребенок        |                                    |                                      |
|----------------|------------------------------------|--------------------------------------|
| Алекс          | андра Абрамова (МАОУ "Гимна 🔻      |                                      |
| Bce            | Невыполненные Выполненные          |                                      |
| Учебнь<br>2018 | ый год Предмет<br>3/2019 • Алгебра | Срок выполнения <ul> <li>с</li></ul> |

После нажатия на кнопку «Показать» отобразятся все выданные ДЗ, удовлетворяющие параметрам поиска со следующими данными:

- краткое описание выданного задания;
- название общеобразовательной организации обучающегося;
- предмет;
- дата и номер урока, на который выдано это задание;
- дата последнего обновления задания;
- статус выполнения задания.

Всего 45 домашних заданий

| Описание задания                 | Школа                  | Предмет | Урок                     | Последнее действие     | Статус    |
|----------------------------------|------------------------|---------|--------------------------|------------------------|-----------|
| № 2, № 3(в), № 4(в)., упр. 3,4,5 | МАОУ "Гимназия №<br>0" | Алгебра | 3 декабря 2018<br>1 урок | 6 декабря 2018 в 13:53 | Выполнено |
| № 19, 20, 25.                    | МАОУ "Гимназия №<br>0" | Алгебра | 3 декабря 2018<br>1 урок | 6 декабря 2018 в 13:53 | Выполнено |

Для перехода к странице домашнего задания необходимо кликнуть мышкой на само задание в первой колонке. На странице домашнего задания отображена полная информация о задании и файл, если педагог приложил его к ДЗ.

Примечание: если педагог при создании ДЗ установил параметр «Требуется файл с результатом», то у обучающего появится возможность прикрепить файл к домашнему заданию.

# Домашнее задание

| Кто выдал                              | Арина Владимировна Соловьева, 27 ноября 2018 в 14:49 |  |  |
|----------------------------------------|------------------------------------------------------|--|--|
| Обновлено                              | Александра Абрамова, Сегодня в 16:58                 |  |  |
| Выполнить до                           | 26 сентября 2018, 3 урок, Алгебра                    |  |  |
| Статус                                 | Задание в работе                                     |  |  |
|                                        |                                                      |  |  |
| Что задано                             |                                                      |  |  |
| № 471, 476, 469; теория на стр. 70-76. |                                                      |  |  |
| Результаты работы                      |                                                      |  |  |
| Нат эзгруманных файлар                 |                                                      |  |  |
| Прикрепить файл                        |                                                      |  |  |
|                                        |                                                      |  |  |
| Загрузить                              |                                                      |  |  |
|                                        |                                                      |  |  |

Различают следующие статусы домашних заданий:

- «Выдано» педагог выдал ДЗ;
- «Отменено» педагог отменил выдачу ДЗ;
- «Задание в работе» обучающийся открыл ДЗ;
- «На проверке» обучающийся отправил ДЗ на проверку;
- «На доработку» педагог вернул ДЗ на дополнительную доработку;
- «Выполнено» ДЗ успешно выполнено.

# Расписание занятий

# Расписание обучающегося доступно в разделе:

- «Образование» / «Расписание» (в профиле обучающегося);
- «Дети» / «Расписание» (в профиле родителя).